# SISTEMA DE CONSULTA DE PROFESORES -INFODOCENTE

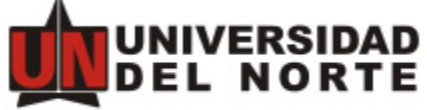

Dirección de Tecnología Informática y Comunicaciones

Universidad del Norte

Agosto 11 de 2014

# Contenido

| 1. | Introducción3                        |
|----|--------------------------------------|
| 2. | Descripción general del producto4    |
| 3. | Acceso4                              |
| 4. | Consultas7                           |
|    | 4.1 Número de documento7             |
|    | 4.2 Nombre                           |
| 5. | Pestañas de información8             |
|    | 5.1 Información general              |
|    | 5.2 Formación académica              |
|    | 5.3 Becas                            |
|    | 5.4 Carga académica9                 |
|    | 5.5 Evaluación docente10             |
|    | 5.6 Consultorías11                   |
|    | 5.7 Proyectos de investigación       |
|    | 5.8 Publicaciones                    |
|    | 5.8 Portafolio                       |
|    | 5.9 Proyectos de Pisotón             |
|    | 5.10 Resumen                         |
| 6. | Opciones generales de los usuarios16 |
|    | 6.1 Resultados por página16          |
|    | 6.2 Filtro de tabla16                |
|    | 6.3 Paginación de resultados16       |
|    | 6.4 Exportar información a Excel16   |
| 7. | Opciones por tipo de usuario16       |
| 8. | Preguntas frecuentes17               |

# 1. Introducción

A continuación se describen las opciones del Sistema de Consulta de Profesores de la Universidad. Este sistema muestra una vista general del profesor para conocer su información general, formación académica, becas, carga académica, evaluación docente, proyectos de consultoría, proyectos de investigación y publicaciones.

## 2. Descripción general del producto

El sistema Infodocente consiste en la visualización de la información de un profesor, tomando como fuente los sistemas de información académicos y administrativos de la Universidad.

Para consultar un profesor se requiere digitar el nombre o número de documento de identificación del profesor.

La información que se visualiza es:

- Tipo de contratación del profesor
- Incapacidad, si aplica
- Formación académica
- Becas
- Norma de carga académica
- Carga académica
- Evaluación docente
- Portafolio
- Proyectos de consultoría
- Proyectos de investigación
- Publicaciones
- Proyectos de Pisotón

## 3. Acceso

Para ingresar al sistema, el usuario debe ingresar a la página Web de la Universidad, y luego autenticarse en la opción Profesores y Administrativos, del enlace Portales Uninorte.

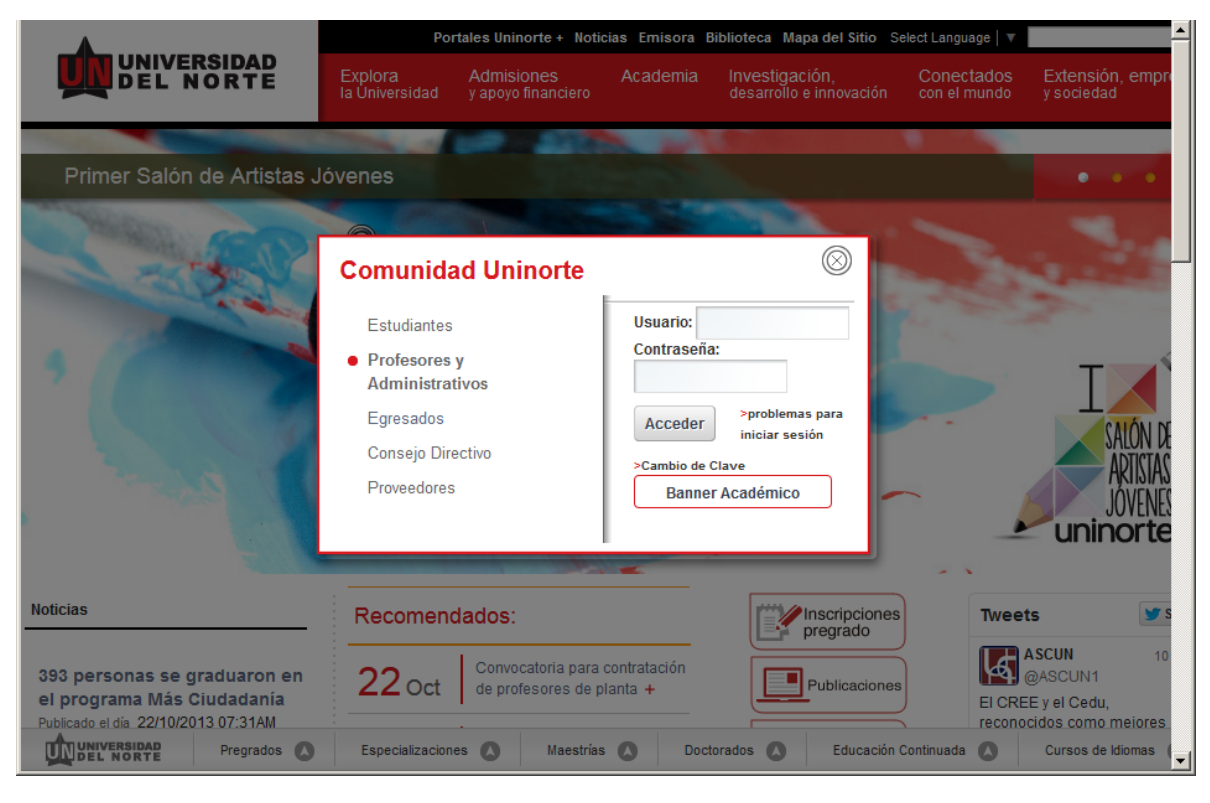

Imagen 1

Dentro del Portal Interno, se debe seleccionar la pestaña Mis Servicios, y posteriormente hacer clic en el enlace Sistema de Consulta de Profesores. Este enlace solo es visible para las personas autorizadas en el sistema.

| norte |               |                                                                                                    |                                                                   |                                                                                                    |                            |                                        |
|-------|---------------|----------------------------------------------------------------------------------------------------|-------------------------------------------------------------------|----------------------------------------------------------------------------------------------------|----------------------------|----------------------------------------|
| os    | Mis Servicios | Comunidades                                                                                                    | Cambio de Clave                                                   |                                                                                                    |                            |                                        |
|       |               |                                                                                                    |                                                                   |                                                                                                    |                            |                                        |
|       |               | Tuř                                                                                                    | pial                                                              |                                                                                                    | CONEXIÓN Y C               | RIENTACIÓN AL TRABAJO                  |
|       |               | Mis Cursos - Catálogo Web y Aula Virtual<br>Por medio de este enlace puedes ingresar a los cursos de Aula Virt<br>Sistema de Información Académico – Administrativo<br>Por medio de este enlace puedes ingresar a: Sistema de información<br>Pesicolitica de la Indexestidad |                                                                   | os de Aula Virtual y Cátalogo Web.<br>n <u>inistrativo</u><br>de información Aurora y Servicios de Orientación Ac | cadémica y Consejería      | Software Académico<br>para Estudiantes |
|       |               | Sistema de Co<br>Por medio de este                                                                                                    | enlace puede consultar las activida                               | ad académica, proyectos y publicaciones de los profe                                                              | esores.                    | Pacto Colectivo                        |
|       |               | BIDHOteca Kar<br>Explora todas las<br>disposición:                                                                                                    | IC. Parrisn<br>colecciones digitales que la BKCP te               | ofrece y aprende a usar las diferentes herramientas                                                               | s de búsqueda que tienes a | Comunidades:                           |
|       |               | Catálogo SIBI     Bases de dat     Metabuscado     AtoZ - busca                                                                                                    | LA<br>os bibliográficas<br>r<br>dor de revistas y libros dio#ales |                                                                                                    |                            |                                        |
|       |               | <ul> <li>Repositorio D</li> <li>Banco de Ob</li> </ul>                                                                                                    | igital<br>jetos de Aprendizaje                                    |                                                                                                    |                            | El Plan Somos Todos                    |
|       |               |                                                                                                    |                                                                   | Imagen 2                                                                                                    |                            |                                        |

Al ingresar al enlace se mostrarán las opciones de consulta en la ventana INFORMACIÓN ACADÉMICA DE PROFESORES.

| IDAD<br>RTE        |                |                  |   |                 |
|--------------------|----------------|------------------|---|-----------------|
| INFORMA            | CIÓN ACADÉM    | ICA DE PROFESORE | S | A               |
|                    |                |                  |   | 👗 Cerrar sesion |
| Documento [        |                |                  |   |                 |
| Nombre del docente | Seleccione uno |                  |   |                 |

Imagen 3

Consultar

## 4. Consultas

El sistema tiene 2 opciones de consulta:

#### 4.1 Número de documento

En la primera opción puede digitar el número de documento del profesor que desea consultar.

INFORMACIÓN ACADÉMICA DE PROFESORES

| Documento          | 123456789      |
|--------------------|----------------|
| Nombre del docente | Seleccione uno |
|                    | Consultar      |
|                    |                |

#### Imagen 4

#### 4.2 Nombre

En la segunda opción puede seleccionar un nombre del listado, o escribir el nombre del profesor que desea consultar.

| Documento          |                                     |
|--------------------|-------------------------------------|
| Nombre del docente | Seleccione uno                      |
|                    |                                     |
|                    | DALADIER JABBA MOLINARES            |
|                    | DANIEL ERNESTO AGUILAR RODRIGUEZ    |
|                    | DANN ROBERTH PAYARES AYOLA          |
|                    | DARIO ALBERTO CASTRO CASTRO         |
|                    | DAVID DIAZ FLORIAN                  |
|                    | DAVID EDUARDO JULIAO ESPARRAGOZA    |
|                    | DEBORA MARIA BORBA                  |
|                    | DERECK DE JESUS DE LA ROSA BARRANCO |
|                    | DIANA CAROLINA RICO REVELO          |
|                    |                                     |

## INFORMACIÓN ACADÉMICA DE PROFESORES

Imagen 5

# 5. Pestañas de información

Al hacer clic en el botón Consultar, se mostrará la siguiente información.

#### 5.1 Información general

En esta pestaña se muestra la información del profesor:

- Documento
- Nombre
- Cargo
- Centro de costo
- Dedicación laboral

| DOCUMENTO | NOMBRE                          | CARGO    | CENTRO DE COSTO                    | DEDICACIÓN LABORAL |
|-----------|---------------------------------|----------|------------------------------------|--------------------|
| 72216080  | LADERMAN APPOLED VICTADAS PARES | PROFESOR | DPTOLMERCADEC Y REGROEDS NUMERICES | TC                 |
|           |                                 |          |                                    |                    |

#### Imagen 6

• Incapacidad o licencia: Si el usuario tiene días de incapacidad o licencia, se muestra un mensaje en la parte inferior de la información general.

Días de licencia o incapacidad (vigente): 61 Fecha de reintegro: 2013-10-31

Imagen 7

#### 5.2 Formación académica

En esta pestaña se muestra la información del profesor:

- Nivel
- Título
- Institución
- Ciudad
- Periodo de inicio
- Periodo de finalización
- Fecha de grado
- Estado

| 🕈 Formación Académica 🛛 🤣 Becas 🔣 Carga Académica 🛛 🌉 Evaluación Docente 🛛 🐜 Consultorías 🦉 Proyectos de Investigación 📲 Publicaciones |                                           |                                                              |              |         |                                      |                   |            |  |  |  |  |  |
|----------------------------------------------------------------------------------------------------|-------------------------------------------|--------------------------------------------------------------|--------------|---------|--------------------------------------|-------------------|------------|--|--|--|--|--|
| Mostrar 10 💌                                                                                                    | Mostrar 10 🗾 resultados por página Buscar |                                                              |              |         |                                      |                   |            |  |  |  |  |  |
| NIVEL 0                                                                                                    | τίτυιο ≎                                  | INSTITUCIÓN <sup>\$</sup> CIUDAD <sup>\$</sup> PERIODO DE IN |              |         | PERIODO DE FINALIZACIÓN <sup>©</sup> | FECHA DE GRADO 🌣  | ESTADO 🌣   |  |  |  |  |  |
| DOCTOR                                                                                                    | PH.D COMPUTER SCIENCE AND ENGINEERING     | UNIVERSITY OF SOUTH FLORIDA                                  | TAMPA        |         | 2009-                                | 2009-12-11        | GRADUADO   |  |  |  |  |  |
| MAGISTER                                                                                                    | MAGISTER EN COMPUTACION                   | ITESM-UNAB                                                   | CARTAGENA    | 1997-10 | 2002-06                              | 2002-07-22        | GRADUADO   |  |  |  |  |  |
| PROFESIONAL                                                                                                    | INGENIERO DE SISTEMAS                     | FUNDACION UNIVERSIDAD DEL NORTE                              | BARRANQUILLA | 1985-01 | 1991-02                              | 1991-08-07        | GRADUADO   |  |  |  |  |  |
|                                                                                                    | Mostrando 1 a 3 de 3 regis                | tros                                                         |              |         | Primero                              | Anterior 1 Siguie | nte Último |  |  |  |  |  |

Imagen 8

#### 5.3 Becas

En esta pestaña se muestra la información del profesor:

- Descripción
- Fecha de inicio
- Fecha de finalización
- Estado
- Comentarios

| ſ | 🐮 Formación Académica 🛛 📣 Becas 🕠 Carga Académica 🛛 🜉 Evaluación Docente 😽 Consultorías 🥑 Proyectos de Investigación 🧧 Publicaciones |                   |                         |          |                          |  |  |  |  |  |  |  |
|---|----------------------------------------------------------------------------------------------------|-------------------|-------------------------|----------|--------------------------|--|--|--|--|--|--|--|
|   | Mostrar 10 💌 resultados por página Buscar                                                                                            |                   |                         |          |                          |  |  |  |  |  |  |  |
|   | DESCRIPCIÓN 🗘                                                                                                    | FECHA DE INICIO 🌣 | FECHA DE FINALIZACIÓN 🌣 | ESTADO 🌣 | COMENTARIOS <sup>©</sup> |  |  |  |  |  |  |  |
|   | DOCTORADO                                                                                                    | 2005-02-26        | 2009-12-31              |          |                          |  |  |  |  |  |  |  |
|   | MAGISTER                                                                                                    | 1998-07-15        | 2002-07-15              |          |                          |  |  |  |  |  |  |  |
|   | Mostrando 1 a 2 de 2 registros                                                                                                    |                   |                         |          |                          |  |  |  |  |  |  |  |

Imagen 9

#### 5.4 Carga académica.

Dependiendo el semestre seleccionado, en esta pestaña se muestra la información del profesor:

- Norma de carga académica (y fecha de actualización de la norma)
- Código del periodo
- Departamento
- NRC
- Código de asignatura
- Nombre del curso
- Tipo de contrato
- Horas/Semana: Esta columna es el resultado de la suma de horas en el semestre, entre el número de semanas del semestre. 20 horas en el semestre para Ciencias de la Salud y 16 para el resto de programas. En el caso de las asignaturas que tienen horas pagadas fuera de la carga, no se prorratean durante el semestre, de otro modo, sí.

- Horas/Semestre
- Horas fuera de carga: Horas calculadas si el docente tiene una planilla de pago en Postgrados para este NRC.
- Valor adicional pagado (Pesos)
- Nivel: PR o PG
- No. de Estudiantes: En el caso de las asignaturas con No. Estudiantes igual a 0, es posible que los estudiantes no hayan realizado la matrícula financiera o el curso no ha sido abierto.

Adicionalmente, se hacen los cálculos totales de las siguientes horas

- DENTRO DE CARGA ACADÉMICA
  - Total horas de PREGRADO en la semana.
  - Total horas de POSTGRADO en la semana.
  - Total horas en la semana.
  - Total horas en el semestre.
- FUERA DE CARGA ACADÉMICA
  - Total horas en el semestre.

| Formación Aca                                                             | démica 📑 Becas 🌛                  | Carga . | Académica 🛛 🔣 E      | valuación Docente 🛛 ╅ Con                                                                                                    | sultorías 🥼                                                                       | Proyectos de Inv                                                                   | estigación     | Publicaciones  | Resumen                |       |               |
|---------------------------------------------------------------------------|-----------------------------------|---------|----------------------|----------------------------------------------------------------------------------------------------|-----------------------------------------------------------------------------------|------------------------------------------------------------------------------------|----------------|----------------|------------------------|-------|---------------|
| Norma de carga académica (horas): ><br>Fecha de actualización: 2013-09-17 |                                   |         |                      |                                                                                                    |                                                                                   |                                                                                    |                |                |                        |       |               |
| ostrar 10 💌                                                               | resultados por página             |         |                      | Periodo: 2014                                                                                                    | Primer Semestre                                                                   | Consu                                                                              | litar          |                | Buscar                 |       |               |
| CÓDIGO DEL                                                                | DEPARTAMENTO 🗘                    | NRC     | CÓDIGO DE            | NOMBRE DEL CURSO 🌣                                                                                                    | TIPO DE                                                                           | HORAS/SEMANA                                                                       | HORAS/SEMESTRE | HORAS FUERA DE | VALOR ADICIONAL PAGADO | NIVEL | NO. DE        |
| 201410                                                                    | DPTO. MERCADEO Y NEG.<br>INTERNAC | 7653    | ASIGNATURA ~         | LOGISTICA COMERCIAL<br>INTERNAL                                                                                                    | CONTRATO ~<br>TC                                                                  | 0                                                                                  | 40             | CARGA *        | (PESOS) ~              | PR    | ESTUDIANTES   |
| 201410                                                                    | DPTO. MERCADEO Y NEG.<br>INTERNAC | 7602    | ADM7445              | LOGISTICA Y DISTRIB INTERNAL                                                                                                    | тс                                                                                | 3                                                                                  | ÷8             |                |                        | PR    | 23            |
| 201410                                                                    | DPTO. INGENIERÍA INDUSTRIAL       | 4127    | IN62004              | GTION DE LA CADENA DE<br>SUMINIST                                                                                                    | тс                                                                                | 2,90                                                                               | 49             |                |                        | PG    | 0             |
|                                                                           | Mostr                             | ando :  | L a 3 de 3 registros | 3                                                                                                    |                                                                                   |                                                                                    |                |                | Primero Anterior       | 1 Sig | uiente Último |
|                                                                           |                                   |         |                      | DENT<br>Total horas de<br>Total horas de<br>Total h<br>Total ho                                                                                                    | RO DE CARGA<br>PREGRADO en<br>POSTGRADO en<br>loras en la sem<br>loras en el seme | ACADÉMICA<br>n la semana: 6 h<br>n la semana: 0<br>hana: 0 horas<br>stre: 65 horas | horas<br>horas |                |                        |       |               |
|                                                                           |                                   |         |                      | FUEF<br>Total h                                                                                                    | RA DE CARGA A<br>pras en el seme                                                  | CADÉMICA<br>estre: 0 horas                                                         |                |                |                        |       |               |
|                                                                           |                                   |         |                      | *En el caso de las asignaturas con No. Estudiantes igual a 0, es posible que los<br>estudiantes no hayan realizado la matrícula financiera o el curso no ha sido abierto. |                                                                                   |                                                                                    |                |                |                        |       |               |

Imagen 10

#### 5.5 Evaluación docente.

Esta información se habilita dependiendo si ya ha hecho la evaluación docente al menos un estudiante. En esta pestaña se muestra la información del profesor:

• Periodo

- Nivel
- Nombre de la asignatura
- Asignatura
- NRC
- Puntaje obtenido
- % Cobertura: Este dato tiene tendencia a cien (100) o a cero (0) dependiendo el número de estudiantes que realicen la evaluación.
- División
- Puntaje división
- Departamento/Programa
- Puntaje Departamento/Programa

| E Form  | ación A                                    | cadémica 🗄 Becas        | 🌛 Carga Ad   | adémi    | ca 💹 Evaluació   | in Docente         | sonsultorías 🥼 Proye           | ctos de Investigació | in Publicaciones      | l Portafolio                    |                 |  |  |
|---------|--------------------------------------------|-------------------------|--------------|----------|------------------|--------------------|--------------------------------|----------------------|-----------------------|---------------------------------|-----------------|--|--|
|         | Periodo: 2013 Segundo Semestre 🗾 Consultar |                         |              |          |                  |                    |                                |                      |                       |                                 |                 |  |  |
| Mostrar | lostrar 10 🗾 resultados por página Buscar  |                         |              |          |                  |                    |                                |                      |                       |                                 |                 |  |  |
| PERIODO | NIVEL<br>\$                                | NOMBRE DE LA ASIGNATURA |              | NRC<br>¢ | PUNTAJE OBTENIDO | % COBERTURA        | división 🌣                     | PUNTAJE DIVISIÓN     | DEPARTAMENTO/PROGRAMA | PUNTAJE DEPARTAMENTO/PROGRAMA 🌣 | ÷               |  |  |
| 201330  | PR                                         | CONTRACTOR OF MIL       | CAS3020      | 3724     | X                | 89                 | IESE-INST.DE ESTUDIOS EN EDUC. | 12                   | DPTO. LENGUAS         | 5.0                             | Ver Comentarios |  |  |
| 201330  | PR                                         | COMPETENCIAS COST       | CAS3020      | 3729     | x                | 97                 | IESE-INST.DE ESTUDIOS EN EDUC. | 47                   | DPTO. LENGUAS         | 4.5                             | Ver Comentarios |  |  |
| 201330  | PR                                         | CT WEITENCIAIR CORE -   | CAS3020      | 3732     | x                | 97                 | IESE-INST.DE ESTUDIOS EN EDUC. | 17                   | DPTO. LENGUAS         | 4.9                             | Ver Comentario  |  |  |
| 201330  | PR                                         | CODECTER COLO COM I     | CAS3020      | 3735     | x                | 96                 | IESE-INST.DE ESTUDIOS EN EDUC. | 4.7                  | DPTO. LENGUAS         | . e                             | Ver Comentario  |  |  |
|         |                                            | Mc                      | ostrando 1 a | 4 de 4   | registros        |                    |                                |                      |                       | Primero Anterior 1 Siguie       | ente Último     |  |  |
|         |                                            |                         |              |          |                  |                    | PROMEDIOS DE LA EVALUACIÓN     |                      |                       |                                 |                 |  |  |
|         |                                            |                         |              |          |                  | Puntaje promedio   | en el semestre PREGRADO        | 4.40                 |                       |                                 |                 |  |  |
|         |                                            |                         |              |          |                  | Puntaje promedio e | n el semestre POSTGRADO        | 0                    |                       |                                 |                 |  |  |

Imagen 11

Adicionalmente, por cada asignatura se muestra la columna Ver Comentarios, donde se visualizarán en la parte inferior del reporte, las observaciones realizadas por los estudiantes de cada curso.

Por último, se muestran los promedios de los puntajes obtenidos en Pregrado y Postgrado.

**IMPORTANTE:** Si los estudiantes no han realizado la evaluación docente del semestre visualizado (normalmente, el semestre actual), se mostrará la respuesta Sin Resultados.

#### 5.6 Consultorías.

En esta pestaña se muestra la información del profesor:

- Nombre del Proyecto
- Fecha de Inicio
- Fecha de Finalización
- Cargo
- Dedicación (Horas/Semana)
- Dedicación (Meses)

#### 5.7 Proyectos de investigación.

A continuación se muestra la información del profesor de Proyectos de Investigación, dependiendo los siguientes estados de los proyectos:

🗖 En Ejecución 🗖 Aprobado 🗖 En Evaluación 🗖 Otro

Imagen 12

- Estado
- Fecha actualización de estado
- Nombre del proyecto
- Tipo
- Modalidad
- Función
- Dedicación (horas/semana
- Dedicación (meses)
- Fecha de inicio
- Fecha de finalización
- Fuente de financiamiento
- ¿Devengó honorarios?
- Tipo de fuente

| Eormación                                                                                                    | 🕽 Formación Académica 🖅 Becas 🤌 Carga Académica 📓 Evaluación Docente 🙀 Consultorías 🔮 Proyectos de Investigación 📮 Publicaciones 👢 Portafolio 🖹 Resumen |                                                                                                    |                             |                             |                           |                     |        |            |            |                                                                                        |           |                     |  |
|----------------------------------------------------------------------------------------------------|----------------------------------------------------------------------------------------------------|----------------------------------------------------------------------------------------------------|-----------------------------|-----------------------------|---------------------------|---------------------|--------|------------|------------|----------------------------------------------------------------------------------------|-----------|---------------------|--|
|                                                                                                    |                                                                                                    |                                                                                                    |                             |                             | En Ejecución 🗖 Aprob      | ado 🗖 En Evaluación | 🗆 Otro |            |            |                                                                                        |           |                     |  |
| Mostrar 10 🔽 resultados por página Buscar                                                                                                    |                                                                                                    |                                                                                                    |                             |                             |                           |                     |        |            |            |                                                                                        |           |                     |  |
| FECHA         NOMBRE DEL         TIPO *         MODALIDAD *         FUNCIÓN *         DEDICACIÓN         FECHA DE         FECHA DE         FUNCIÓN *         POPUENTE DE         ACTUALIZACIÓN PE         FUNCIÓN *         FUNCIÓN *         MODALIDAD *         POPUENTE DE         ACTUALIZACIÓN PE         FUNCIÓN *         FUNCIÓN *         MODALIDAD *         POPUENTE DE         ACTUALIZACIÓN PE         FUNCIÓN *         FUNCIÓN * <th< th=""><th>TIPO DE<br/>FUENTE 🌣</th></th<> |                                                                                                    |                                                                                                    |                             |                             |                           |                     |        |            |            |                                                                                        |           | TIPO DE<br>FUENTE 🌣 |  |
| CREASES                                                                                                    | 2014-02-18                                                                                                    | 569 - CAMBIOS EN LA<br>ECOLOGÍA MICROBIANA<br>DEL INTESTINO DE<br>INDIVIDUOS INFECTADOS<br>CON VIRUS DE<br>INMUNODEFICIENCIA<br>HUMANA (VIH) | INVESTIGACIÓN<br>APLICADA   | RECUPERACIÓN<br>CONTINGENTE | CONVESTIGADOR             | a o ana<br>Nazara   | 36     | 2014-02-18 | 2017-02-18 | COLCIENCIAS                                                                            | -         | EXTERNA             |  |
| APROBADO                                                                                                    | 2012-12-20                                                                                                    | REGALÍAS: PROGRAMA<br>DE INVESTIGACIÓN E<br>INNOVACIÓN EN<br>LOGÍSTICA Y PUERTOS<br>DEL CARIBE LOGPORT                                       | INVESTIGACIÓN<br>APLICADA   | RECUPERACIÓN<br>CONTINGENTE | COINVESTIGADOR            |                     |        |            |            | DEPARTAMENTO DE<br>BOLIVAR<br>DEPARTAMENTO DEL<br>ATLANTICO<br>GOBERNACION DE<br>SUCRE | <b>\$</b> | EXTERNA             |  |
| FINALIZADO                                                                                                    | 2009-08-31                                                                                                    | SECUENCIACIÓN DE<br>PROYECTOS CON<br>RECURSOS LIMITADOS Y<br>RELACIONES<br>TEMPORALES TANTO DE<br>TIPO MÍNIMO COMO<br>MÁXIMO.                | INVESTIGACIÓN<br>APLICADA   | MENOR CUANTÍA               | INVESTIGADOR<br>PRINCIPAL | 4.7                 |        | 2008-08-30 | 2009-08-30 | FUNDACION<br>UNIVERSIDAD DEL<br>NORTE                                                  | 1.5       | INTERNA             |  |
| LIQUIDADO                                                                                                    | 2013-09-12                                                                                                    | DESARROLLO DE UN<br>MODELO INTEGRAL<br>PARA EL DISEÑO Y<br>GESTIÓN DE CADENAS<br>DE SUMINISTRO<br>RESILIENTES Y<br>CONFIABLES                | INVESTIGACIÓN<br>CIENTÍFICA | RECUPERACIÓN<br>CONTINGENTE | COINVESTIGADOR            | :                   | n      | 2010-02-23 | 2012-02-23 | COLCIENCIAS                                                                            | ч.        | EXTERNA             |  |
| LIQUIDADO                                                                                                    | 2010-05-04                                                                                                    | REVISIÓN BAYESIANA<br>DE PLANES DE<br>MUESTREO POR<br>ACEPTACIÓN CSP PARA<br>PROCESOS DE                                                     | INVESTIGACIÓN<br>APLICADA   | RECUPERACIÓN<br>CONTINGENTE | COINVESTIGADOR            |                     | 12     | 2006-08-28 | 2007-08-28 | COLCENCIAS                                                                             |           | EXTERNA             |  |

#### Imagen 13

\*En esta pestaña se visualizan los proyectos que han sido actualizados desde 2008.

#### 5.8 Publicaciones.

En esta pestaña se muestra la información del profesor:

- Tipo de publicación (Artículo, Libro, Capítulo de Libro, Proceeding)
- Título de publicación
- Título libro/revista
- N° revista
- Volumen
- Editorial
- ISSN/ISBN
- Fecha de publicación
- Indexado
- Responsabilidad

| Formación ,                          | Académica 🗄 🖅 Becas 🔗 Carga Académica 💽 🗷                                                                                           | Evaluación Docente 🏾 🔲 Consultori                                  | as 🤇               | Proyecto | os de Investigación               | Publicacion              | nes 📕 Porta                          | ifolio                                                             |                     |
|--------------------------------------|----------------------------------------------------------------------------------------------------|--------------------------------------------------------------------|--------------------|----------|-----------------------------------|--------------------------|--------------------------------------|--------------------------------------------------------------------|---------------------|
| Mostrar 10<br>TIPO DE<br>PUBLICACIÓN | ⊻ resultados por página<br>TÍTULO DE PUBLICACIÓN <sup>©</sup>                                                                       | TÍTULO LIBRO/REVISTA ≎                                             | N°<br>REVISTA<br>≎ |          | EDITORIAL <sup>\$</sup>           | ISSN/ISBN \$             | FECHA DE<br>PUBLICACIÓN <sup>©</sup> | Buscar                                                             | RESPONSABILIDA<br>¢ |
| ARTICULO                             | DATA EXPORTER: A COMPLEMENTARY TOOL TO EXPORT DATA<br>SIMULATION FROM NEURON                                                        | SALUD UNINORTE                                                     | 29                 | 2        | EDICIONES UNINORTE                | 0120-5552                | 2013-11-11                           | REDALYC (RED DE REVISTAS<br>CIENTIFICAS DE AMERICA<br>LATINA, Y E) | COAUTOR             |
| ARTICULO                             | ADAPTATION OF THE GRASP ALGORITHM TO SOLVE A MULTIORJECTIVE<br>PROBLEM USING THE PARETC CONCEPT                                     | INTERNATIONAL JOURNAL OF ARTIFICIAL<br>INTELLIGENCE                | 13                 | 11       | INDIAN SOCIETY FOR<br>DEVELOPMENT | 0974-0635                | 2013-10-08                           | SCOPUS                                                             | AUTOR               |
| ARTICULO                             | NEURAL NETWORKS AND HAUSDORFF DISTANCE APPLIED TO NUMBER<br>RECOGNITION IN ELECTRICAL MUTERS                                        | APPLIED ARTIFICIAL INTELLIGENCE                                    | 10                 | 26       |                                   | 0883-9514<br>\'1087-6545 | 2012-11-19                           | SCIENCE CITATION INDEX-<br>EXPANDED (SCISEARCH)                    | CGAUTOR             |
| ARTICULO                             | HDMR: A NEW ALGORITHM FOR NUMBER RECOGNITION IN ELECTRICAL METERS                                                                   | TURKISH JOURNAL OF ELECTRICAL<br>ENGINEERING AND COMPUTER SCIENCES | 0                  | 0        |                                   | 1300-0632                | 2012-10-08                           | SCIENCE CITATION INDEX-<br>EXPANDED (SCISEARCH)                    | COAUTOR             |
| ARTICULO                             | MODS. A NOVEL METAHEURISTIC OF DETERMINISTIC SWAPPING FOR<br>THE MULTI OBJECTIVE OPTIMIZATION OF COMBINATORIALS PROBLEMS            | COMPUTER TECHNOLOGY AND<br>APPLICATION                             | 4                  | 2        |                                   | 1934-7332                | 2011-04-25                           | METADEX                                                            | COAUTOR             |
| ARTICULO                             | A NOVEL ALGORITHM BASED ON DETERMINISTIC FINITE AUTOMATON<br>FOR SOLVING THE MONO-OBJECTIVE SYMMETRIC TRAVELING<br>SALESMAN PROBLEM | INTERNATIONAL JOURNAL OF ARTIFICIAL<br>INTELLIGE//CE               | 10                 | 5        | INDIAN SOCIETY FOR<br>DEVELOPMENT | 0974-0635                | 2010-10-01                           | SCOPUS                                                             | COAUTOR             |
| ARTICULO                             | ANÁLISIS COMPARATIVO DE LAS HERRAMENTAS DE PROGRAMACIÓN<br>WEB: PHP, ASP Y JSP, BAJO LOS SISTEMAS OPERATIVOS LNUX Y<br>WINDOWS      | INGEMERÍA & DESARROLLO                                             | 16                 |          | EDICIONES UNINORTS                | 0122-3461                | 2005-04-11                           | LATINDEX                                                           | COAUTOR             |
| ARTICULO                             | DISEÑO Y MONTAJE DE SITIOS WEB UTE ZANDO XML Y XSI CON LA<br>HERRAMIENTA DE MODELADO Y CONSULTA LORE PARA EL MANEJO DE<br>CONSULTAS | INGENIERÍA & DESARROLLO                                            | 15                 |          | EDICIONES UNINORTE                | 0122-3461                | 2004-11-02                           | LATINDEX                                                           | COAUTOR             |
| ARTICULO                             | CONECTIVIDAD DE JAVA CON BASES DE DATOS MEDIANTE<br>INVOCACIÓN DE OBJETOS CON MÉTODOS REMOTOS (OBJETOS RMI)                         | INGENIERÍA & DESARROLLO                                            | 14                 |          | EDICIONES UNINORTE                | 0122-3461                | 2004-04-01                           | LATINDEX                                                           | COAUTOR             |
| ARTICULO                             | HERRAMIENTAS PARA CONSULTA Y MODELADO EN LA WEB                                                                                     | INGENIERÍA & DESARROLLO                                            | 13                 |          | EDICIONES UNINORTE                | 0122-3461                | 2003-07-01                           | LATINDEX                                                           | COAUTOR             |
| ARTICULO                             | HERRAMIENTAS PARA CONSULTA Y MODELADO EN LA WEB<br>Mostrando 1 a 10 de 18 registros                                                 | INGENIERIA & DESARROLLO                                            | 13                 |          | EDICIONES UNINORTE                | 0122-3461                | 2003-07-01<br>Primer                 | o Anterior 1 2 Sigu                                                | uiente              |

Imagen 14

Adicionalmente, se hace totaliza en una tabla al pie cada tipo de publicación.

| RESUMEN DE PUBLICACIONES   |    |
|----------------------------|----|
| Artículos de investigación | 10 |
| Libros                     | 2  |
| Capítulos en libros        | 0  |
| Proceedings                | 6  |

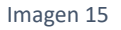

#### 5.8 Portafolio

En esta pestaña se visualiza cada una de las metas asociadas a las acciones estratégicas de su portafolio:

- Año del plan
- Acción estratégica
- Meta
- Parámetro
- Valor
- Estado

| Mostrar 10 💽   | resultados por página                        |                                                                                                    |                     | Busca                                                                                                    | •                |
|----------------|----------------------------------------------|----------------------------------------------------------------------------------------------------|---------------------|----------------------------------------------------------------------------------------------------|------------------|
| AÑO DEL PLAN 🗘 | ACCIÓN ESTRATÉGICA                           | META 🌣                                                                                                    | PARÁMETRO 🌣         | VALOR 🗘                                                                                                    | ESTADO 🌣         |
| 2014           | PRODUCCIÓN INTELECTUAL                       | OPEAR UN DESARROULO TECHNIÉGION                                                                                                    | SOMETER A           | REGISTRO                                                                                                    | EN REVISIÓN      |
| 20             | PRODUCCIÓN INTELECTUAL                       | CREAR UN DESARROLLO (35.860.50100                                                                                                    | TIPO DE DESARROLLO  | SOFTWARE                                                                                                    | EN REVISIÓN      |
| 2              | PRODUCCIÓN INTELECTUAL                       | FLABORAR Y SOMETER A EVALUACIÓN UN ARTÍCULO COMO<br>PRODUCTO DE MI M "ESTIGACIÓN, BARA "SER PU" (JCADO EN REVISTAS<br>DE PROCI DODO (PRESINGIO                       | INDEX               | COLCIENCIAS B,C                                                                                             | EN REVISIÓN      |
| 2011           | PRODUCCIÓN INTELECTUAL                       | ESCRIBIR Y SOMETER A EVALUACIÓN UN LIBRO DE INVESTIGACIÓN O<br>CAPÍTULO, COMO RESULTADO DE LA INVESTIGACIÓN O LA DOCENCIA.                                           | TIPO DE PRODUCTO    | LIBRO DE INVESTIGACIÓN                                                                                      | EN REMISIÓN      |
| 101            | PRODUCCIÓN INTELECTUAL                       | ESCRIBIR Y SOMETER A EVALUACIÓN UN LIBRO DE INVESTIGACIÓN O<br>CAPÍTULO, COMO RESULTADO DE LA INVESTIGACIÓN O LA DOCENCIA.                                           | TIPO DE PRODUCTO    | 7EXTO UNIVERSITARIO                                                                                         | EN REVISIÓN      |
| 1              | PROYECTOS ESTRATÉGICOS DIV/SION-<br>INSTITU. | LIDERAR O HACER PARTE DEL EQUIPO FARA LA CREACIÓN O GESTIÓN<br>DE UN PROYECTO O PROCESO ESTRATEGICO PARA EL DESARROLLO<br>INFOTOCIONAL O DE LAS UNIDADES ACADÉMICAS. | TIPO DE PROVECTO    | COMUNDAD DE APREMDIZAJE FFICACIA COMUNICATIVA<br>(SÓLO PARA PROFESCRES SELECCIONADOS PARA<br>ESTE PROYECTO) | EN REVISIÓN      |
| 20.            | PROYECTOS ESTRATÉGICOS DIVISION-<br>INSTITU. | LIDERAR O HACER "ARTE DEL EQUIEC PARA LA CREACIÓN O GESTIÓN<br>DE UN PROYECTO O PROCESO ESTRATÓCICO PARA EL DESASROLLO<br>PISTITUCIONAL O DE LAS UNDADES ACADÉMICAS  | PRODUCTO A ENTREGAR | PRESENTACIÓN DE LA PROPUESTA                                                                                | EN REVISIÓN      |
| 201            | DESARROLLO INSTITUCIONAL                     | DERAR O COORDINAR UNA CIMÁS ACTIVIDADES DE<br>INTERNACIONALIZACIÓN DE LA UNIVERSIDAD                                                                                 | TIPC DE ACTIVIEIAD  | ORGANIZACIÓN DE FVENTOS INTERNACIONALES<br>(DIFERENTES A CÁTEDRAS)                                          | RECIBIDO POR DCP |
| 201            | INNOVACIÓN Y DESARROLLO CURRICULAR           | DESAPROLLAR UN MATERIAL EDUCATIVO, EL CUAL SE REALIZARÁ<br>CON EL ACOMPAÑAMIENTO DEL CEDU, OFICINA QUE AVALARÁ SU<br>IMPACTO Y PERTINENCIA                           | TIPO DE MATERIAL    | MANUALES DIDÁCTICOS INNOVADORES (SIN USO DE<br>TIC)                                                         | RECIBIDO POR DCP |
| 20             | INNOVACIÓN Y DESARROLLO CURRICULAR           | PESARROLLAR UN MATERIAL ECHCHIVO, EL GLAL SE REALIZARÁ<br>CON EL ACOMPAÑAMENTO DEL CEDIL, OFICINA QUE AVALARA SU<br>MISNUTO Y PERTENCIÓN                             | TIPO DE MATERIAL    | PÁGINA O SITIOS WEB                                                                                         | RECIBIDO POR DCP |

Imagen 16

#### 5.9 Proyectos de Pisotón

En esta pestaña se muestra la información de la participación de profesores en proyectos de Pisotón

- Proyecto/Convenio
- Duración
- Fecha de inicio
- Fecha de fin
- Estado
- Clasificación
- Honorarios
- Tipo de financiación
- Fechas de actividades realizadas.

| Formación Académica                                                                      | 🌛 Carga Acad | émica 🚺 Evaluac   | ción Docente 🛛 🐪 | Consultorías | Proyectos de Investigación | Publicaciones           | 📙 Portafolio  🗟 Pisoto              | n Resumen                                                 |
|------------------------------------------------------------------------------------------|--------------|-------------------|------------------|--------------|----------------------------|-------------------------|-------------------------------------|-----------------------------------------------------------|
| Mostrar 10 🝸 resultados por página Buscar                                                |              |                   |                  |              |                            |                         |                                     |                                                           |
| PROYECTO/CONVENIO 🌣                                                                      | DURACIÓN 🌣   | FECHA DE INICIO 🌣 | FECHA FIN 🗘      | ESTADO 🌣     | CLASIFICACIÓN 🌣            | HONORARIOS <sup>©</sup> | TIPO DE FINANCIACIÓN 🌣              | FECHAS DE ACTIVIDADES                                     |
| CONVE TO ASOCIACIÓN NO TEL 27 4<br>MINISTERA: TEDUCACIÓN<br>NACIONALUNIVERSIDAD DEL TATE |              | 2014-0.           | 2014-/ ~30       | EN EJECUCIÓN | CONVENIO DE 10000001       | 94 (11)                 | MINISTERIO DE EDUCACIÓN<br>NACIONAL | CL 4: 22/02/2, CLAS<br>2: 15/03/2, 01 A, 3:<br>22/03/2014 |
| Mostrando 1 a 1 de 1 registros Primero Anterior                                          |              |                   |                  |              |                            |                         |                                     | 1 Siguiente Último                                        |

Imagen 17

#### 5.10 Resumen.

En esta pestaña se muestra el resumen general de la información obtenida a partir de los datos consultados en las otras pestañas.

|                                                                                                    |          |                        | Ocu            | pación             |                |    |                       |    |
|----------------------------------------------------------------------------------------------------|----------|------------------------|----------------|--------------------|----------------|----|-----------------------|----|
|                                                                                                    |          | [                      | HORAS DE CARGA | ACADÉMICA          | 3              |    |                       |    |
|                                                                                                    |          |                        | HORAS EN PR    | DYECTOS            | - CN           |    |                       |    |
|                                                                                                    |          |                        | TOTA           | L                  | 72.0           |    |                       |    |
| Carga académica                                                                                           |          | Evaluación do          | Ge             | neral<br>Provectos | de investigaci | án | Publicaciones         |    |
| NORMA                                                                                                    | 0        | PUNTAJE PROMEDIO EN EL | SEMESTRE       | PROYECTOS          | EN FJECUCIÓN   | 24 | ARTÍCULOS DE REVISTAS |    |
| HORAS DE PREGRADO EN LA SEMANA                                                                            | 2        | PREGRADO               | 4.60           | PROYECTO           | S APROBADOS    | 1  | LIBROS                | 0  |
|                                                                                                    | 0        |                        |                | PROYECTOS          | EN EVALUACIÓN  | 12 | CAPÍTULOS DE LIBROS   | 12 |
| HORAS DE POSTGRADO EN LA SEMANA                                                                           |          |                        |                |                    |                |    |                       |    |
| HORAS DE POSTGRADO EN LA SEMANA<br>HORAS EN LA SEMANA                                                     | 0        |                        |                |                    |                |    |                       |    |
| HORAS DE POSTGRADO EN LA SEMANA<br>HORAS EN LA SEMANA<br>HORAS EN EL SEMESTRE                             | 0<br>743 |                        |                |                    |                |    |                       |    |
| HORAS DE POSTGRADO EN LA SEMANA<br>HORAS EN LA SEMANA<br>HORAS EN EL SEMESTRE<br>FUERA DE CARGA ACADÉMICA | 0<br>(4) |                        |                |                    |                |    |                       |    |

Imagen 18

## 6. Opciones generales de los usuarios

En medio de la navegación del Sistema de Consulta se encontrarán herramientas que le ayudan al manejo de la información, como se muestra a continuación:

#### 6.1 Resultados por página

El usuario puede mostrar distintos cantidades de datos en las tablas visualizadas dependiendo el valor escogido en esta opción.

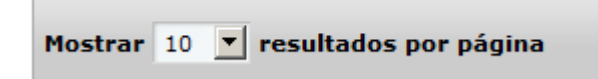

Imagen 19

#### 6.2 Filtro de tabla

Se puede filtrar la información mostrada en la tabla dependiendo la palabra buscada en el filtro ubicado en la parte superior derecha de cada tabla.

| Buscar |  |  |
|--------|--|--|
|        |  |  |

```
Imagen 20
```

## 6.3 Paginación de resultados

Es posible navegar los resultados visualizados en las tablas en las distintas páginas donde se muestra la información.

| Mostrando 1 a 10 de 23 registros | Primero | Anterior | 1 | 2 | 3 | Siguiente | Último |
|----------------------------------|---------|----------|---|---|---|-----------|--------|
|                                  |         |          |   |   |   |           |        |

| Imagen 21 | Im | ag | en | 21 |
|-----------|----|----|----|----|
|-----------|----|----|----|----|

#### 6.4 Exportar información a Excel

El usuario tiene la posibilidad de exportar a Excel el reporte que está visualizando, o todo el perfil del profesor.

| X | Descargar reporte             |
|---|-------------------------------|
| × | Descargar perfil del profesor |
|   | Imagen 22                     |

## 7. Opciones por tipo de usuario

Los distintos tipos de usuarios del sistema son:

- Administrador: Rol que permite consulta de todos los profesores y usuarios del sistema. Este rol también permite la activación de usuarios
- **Decano:** Rol con acceso a consultar todos los profesores adscritos a su departamento, división, instituto, escuela o área, sin incluir el salario, dependiendo su jerarquía definida en el sistema de Gestión Humana.
- **Restrictivo:** Rol con acceso a consultar todos los profesores, sin incluir el salario
- Total: Rol con acceso a consultar todos los profesores, incluido el salario

## 8. Preguntas frecuentes

1. ¿Qué frecuencia de actualización tiene la información que maneja el sistema?

R:/ El sistema hace las consultas en línea, por lo tanto, la información se presenta en tiempo real.

2. ¿Qué tipo de usuarios pueden tener acceso al sistema?

R:/ Los usuarios designados por la Vicerrectoría Académica, Decanos y Directores de Departamento.

3. ¿Qué tipo de profesores se pueden consultar en el sistema?

R:/ Profesores tiempo completo o medio tiempo.

4. ¿Un decano puede consultar otros profesores que no sean de su división?

R:/ Sí. Únicamente si se cambia el rol de la persona en el sistema. Se pueden usar los roles Total o Restrictivo.

5. ¿Se pueden descargar reportes de todos los profesores con un solo clic?

R:/ No. El sistema está diseñado para descargar reportes individuales por profesor.